#### CÓMO FUNCIONA SES-APP

Registra tu empresa y elige tu suscripción en http://ses.connectme.es

Paso 1 – Regístrate

Regístrate utilizando tu correo electrónico y una contraseña.

#### Paso 2 – Introduce los datos de tu empresa

Rellena la información de tu empresa, incluido tu número de IVA.

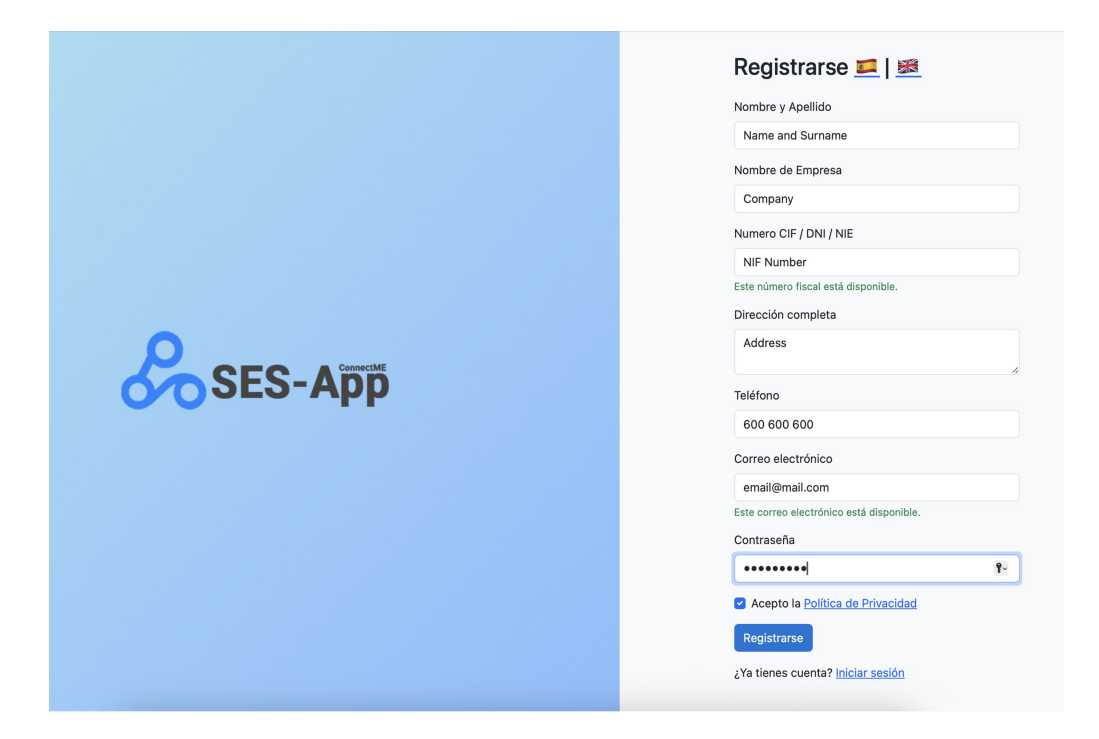

Paso 3 – Elige una suscripción

Selecciona entre suscripción mensual o anual - ambas incluyen propiedades ilimitadas.

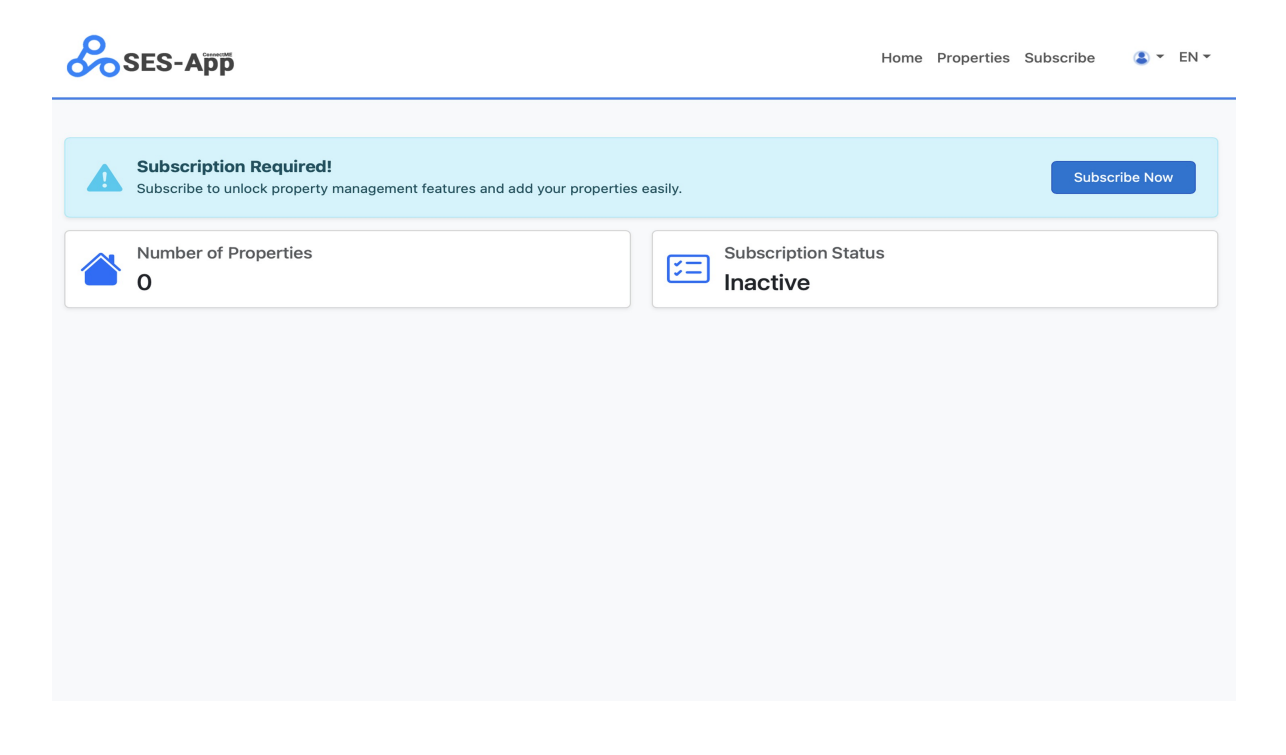

**Paso 4 – Paga la suscripción elegida** Elige entre el pago mensual de 9,99 € (+21% IVA) o el pago anual con un 10% de descuento.

|                                           | Zapłac z 🕑 link                                                                                               |      |
|-------------------------------------------|----------------------------------------------------------------------------------------------------|------|
| Subscribe to SES Subscription             | Or                                                                                                    |      |
| €130.54 <sup>per</sup><br><sub>year</sub> | Email                                                                                                    |      |
| 10.88 / month billed annually             | email@mai.com                                                                                                 |      |
|                                           | Did you mean @msn.com?                                                                                        |      |
|                                           | Payment method                                                                                                |      |
|                                           | Card information                                                                                              |      |
|                                           | 4242 4242 4242 4242                                                                                           | 'ISA |
|                                           | 10/29 212                                                                                                    | •    |
|                                           | Cardholder name                                                                                               |      |
|                                           | Demo Name                                                                                                    |      |
|                                           | Country or region                                                                                             |      |
|                                           | Spain                                                                                                    | ~    |
|                                           | Securely save my information for 1-click checkout                                                             |      |
|                                           | Pay faster on ConnectMe and everywhere Link is<br>accepted.                                                   |      |
|                                           | Pay and subscribe                                                                                             |      |
|                                           | By confirming your subscription, you allow ConnectMe<br>charge you for future payments in accordance with the | to   |

# Paso 5 – Añade tus propiedades Añade todas tus propiedades al sistema en solo unos clics.

| Safari Plik Edycja | Widok Historia Zakładki Programowanie Okno Pomoc 🔺 🛞 👯 🕴 🕅 🛅 🖸 44% 🗊 🛜 Q 🤮 Sob. 14 cze                                                                                                    |
|--------------------|----------------------------------------------------------------------------------------------------|
| • • • < )          | 😑 www.connectme.es/ses/add-property.php 🖒 🛈 +                                                                                                    |
| C Home C WHM [vps  | ¢P CPanel - E (A) coanel gru (P chanel File (P index.php (P en.php C (P en.php C (Q (26) Round (P en.php C (Q (26) Round (P en.php C (Q (26) Round (P en.php C (Q (26) Round (P en.php C (Q (26) Round (P en.php C (Q (26) Round (P en.php C (Q (26) Round (P en.php C (Q (26) Round (P en.php C (Q (26) Round (P en.php C (P en.php C (P e |
|                    | Add Property<br>Reference number                                                                                                    |
|                    | Name                                                                                                    |
|                    | Type Agroturismo Deducer                                                                                                    |
|                    | lectorins                                                                                                    |
|                    | Email                                                                                                    |
|                    | Phone                                                                                                    |
|                    | Website                                                                                                    |
|                    | Notification timaii                                                                                                    |
|                    |                                                                                                    |
|                    | Add Property                                                                                                    |

#### Paso 5 – Te conectamos con SES

Nos encargamos de vincular tus propiedades al sistema SES Hospedajes por ti. Si tu propiedad aparece con una marca verde, significa que está activa en el Panel de Administración de SES-App.

| SES-App                                                                                  | Home           | Properties | SES-App Access | Manage Subscription | Invoices | <b>≗</b> - I | EN 🕶 |
|------------------------------------------------------------------------------------------|----------------|------------|----------------|---------------------|----------|--------------|------|
| Properties<br>Add Property                                                               |                |            |                |                     |          |              |      |
| Summer House 1 - 1234<br>apartamento, 2 bedrooms<br>Full adres with post code<br>Details |                |            |                |                     |          |              |      |
|                                                                                          |                |            |                |                     |          |              |      |
| Paso 6 – Ac                                                                              | tivación de tu | panel      | de admin       | istración           |          |              |      |

Tu panel de administración multilingüe se activará en un plazo de 24 horas.

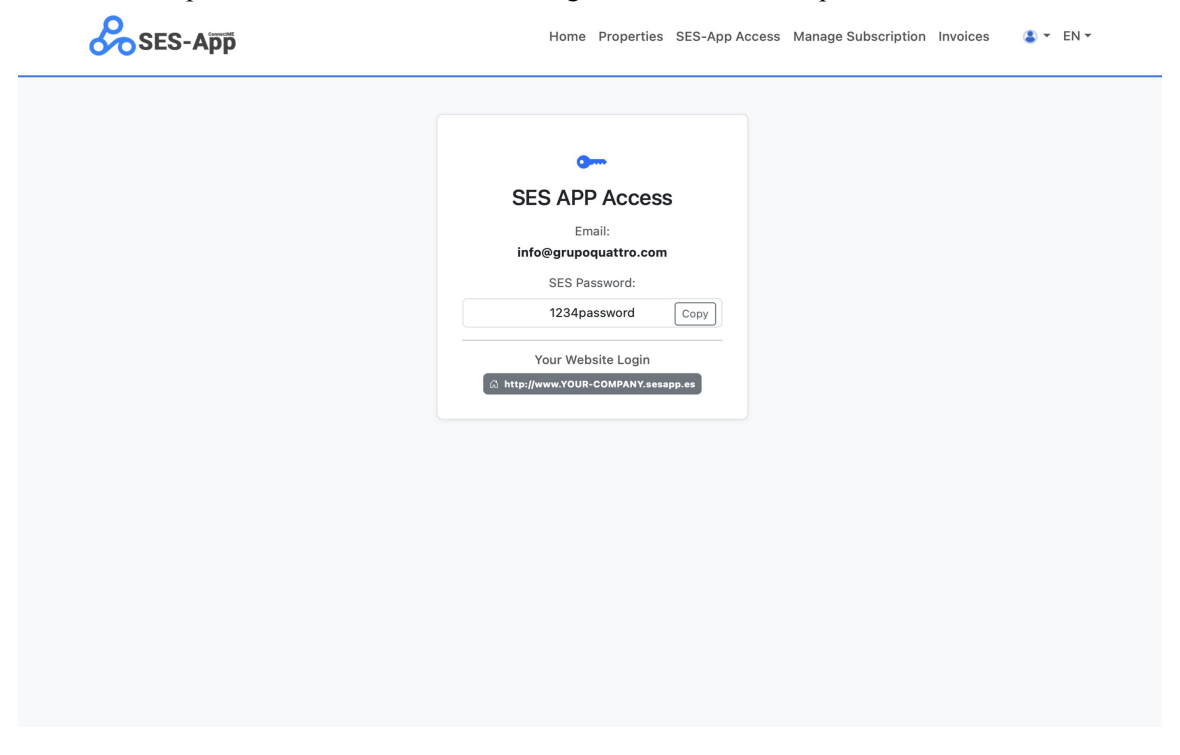

Paso 7 – Comienza a registrar a tus huéspedes Una vez activado, podrás comenzar a registrar huéspedes al instante: rápido, seguro y legal.

### Cómo usar tu Panel de Administración de SES-App

Paso 1 - Inicia sesión

Accede a tu cuenta de SES-App utilizando los datos de acceso proporcionados por ConnectMe.

🕑 English

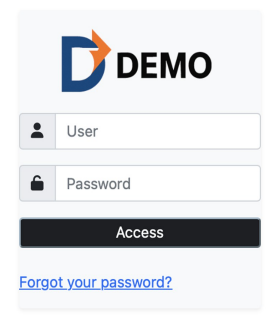

#### Paso 2 – Consulta tus propiedades

Visualiza la lista de todas tus propiedades con sus números de referencia y IDs de SES.

| SES        | S-App             |                       |            |                     |
|------------|-------------------|-----------------------|------------|---------------------|
| Properties | SES Registrations | Add → Log Out         |            |                     |
| #          | REF               | PROPERTY NAME         | SES ID     | $\sim$              |
| 1          | 1234              | Demo Property         | 0000291863 | 20                  |
| 2          | R23145            | Calas de Aguamarina 1 | 0000291789 | <b>C</b> Ø <b>D</b> |

#### Paso 3 – Comparte el enlace de registro

Haz clic en el icono del formulario, copia el enlace de registro y envíalo por correo electrónico o WhatsApp al huésped.

| d | SES        | S-App             |                       |            |                     |
|---|------------|-------------------|-----------------------|------------|---------------------|
|   | Properties | SES Registrations | Add - Log Out         |            |                     |
|   | #          | REF               | PROPERTY NAME         | SES ID     | $\sim$              |
|   | 1          | 1234              | Demo Property         | 0000291863 | C O I               |
|   | 2          | R23145            | Calas de Aguamarina 1 | 0000291789 | <b>E</b> Ø <b>D</b> |

#### Paso 4 – El huésped completa el formulario

El huésped introduce las fechas de entrada y salida, así como los datos personales de todos los huéspedes utilizando la opción "Añadir huésped".

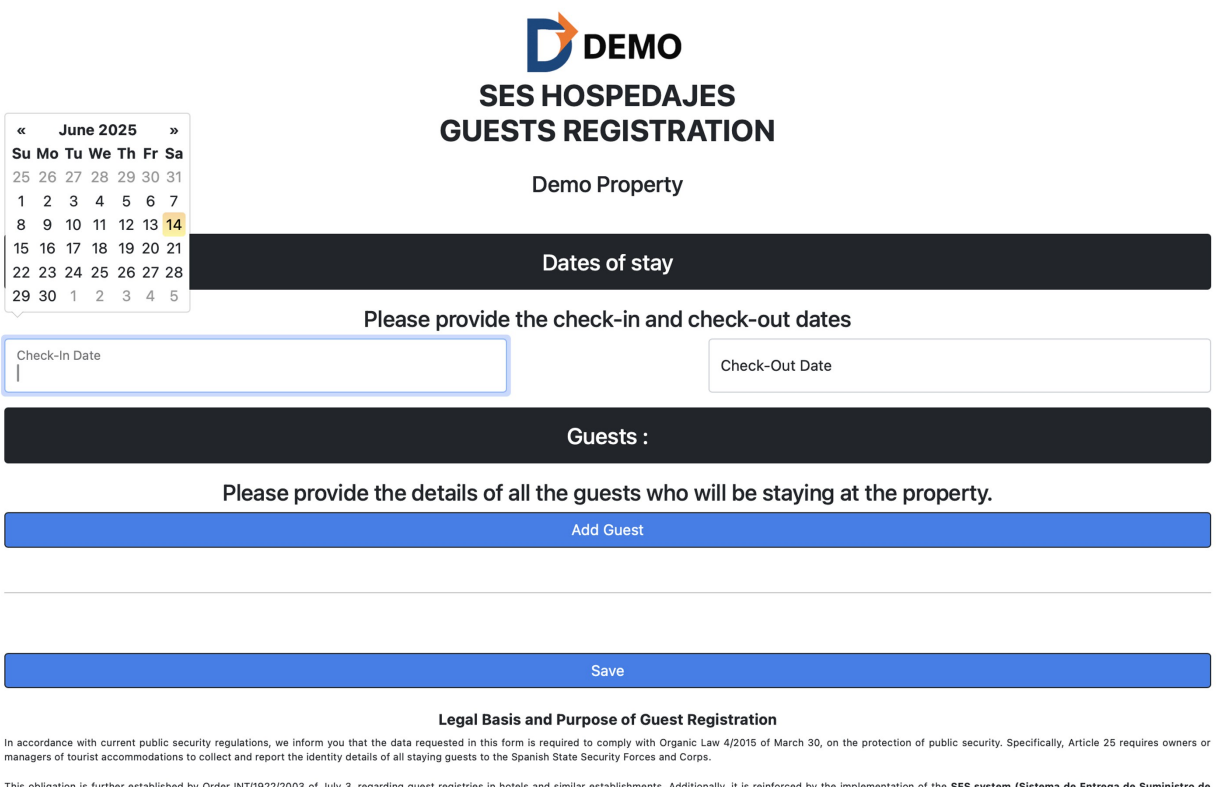

This obligation is further established by Order INT/1922/2003 of July 3, regarding guest registries in hotels and similar establishments. Additionally, it is reinforced by the implementation of the SES system (Sistema de Entrega de Suministro de Informacion de Hospedajes) by the Ministry of the Interior, which requires the electronic submission of guest data.

### Paso 5 – Guarda el formulario

El huésped guarda el formulario una vez completado.

#### Paso 6 – Enviar a SES Hospedajes

Revisa y envía el registro a SES Hospedajes con un solo clic. Con el **icono de edición**, puedes verificar los datos del huésped. Con el **icono del avión**, subes la información al sistema SES-Hospedajes.

| SES        | S-App         |          |                            |                            |            |        |
|------------|---------------|----------|----------------------------|----------------------------|------------|--------|
| Properties | SES Registrat | ions Ado | I ▼ Log Out                |                            |            |        |
| BOOKI      | IG NUMBER     | REF      | CHECK-IN                   | CHECK-OUT                  | REGISTERED | $\sim$ |
| C          | ремо          | 1234     | 11 / 06 / 2025 (Wed - Jun) | 11 / 06 / 2025 (Wed - Jun) | NO         |        |

Paso 7 – Confirmación de envío a SES Hospedajes Verás la información REGISTRADO: SÍ indicando que el registro se ha enviado correctamente.

| rties SES Registra | tions Ad | d ▼ Log Out                |                            |     |   |
|--------------------|----------|----------------------------|----------------------------|-----|---|
| OOKING NUMBER      | REF      | CHECK-IN                   | CHECK-OUT                  | RF  | ~ |
| DEMO               | 1234     | 12 / 06 / 2025 (Thu - Jun) | 12 / 06 / 2025 (Thu - Jun) | YES |   |
|                    |          |                            |                            |     |   |
|                    |          |                            |                            |     |   |
|                    |          | DEMO                       | ×                          |     |   |
|                    |          | The beaking                |                            |     |   |
|                    |          | The booking                | registered                 |     |   |
|                    |          |                            |                            |     |   |
|                    |          |                            |                            |     |   |
|                    |          |                            |                            |     |   |
|                    |          |                            |                            |     |   |
|                    |          |                            |                            |     |   |

# Paso 8 – Verifica los detalles de tu confirmación El ID de registro es un número que confirma que el registro se ha realizado correctamente.

| SES-App               |             | Information <b>DEMO</b> (Demo<br>Property) | Registered X                             |            |     |
|-----------------------|-------------|--------------------------------------------|------------------------------------------|------------|-----|
| operties SES Registra | tions Add - | Booking number                             | DEMO                                     |            |     |
| BOOKING NUMBER        | REF         | Property                                   | Demo Property                            | REGISTERED | n r |
| DEMO                  | 1234        | 12 Booking Date                            | 13 / 06 / 2025                           | YES        |     |
|                       |             | Checkin date                               | 12 / 06 / 2025                           |            |     |
|                       |             | Checkout date                              | 12 / 06 / 2025                           |            |     |
|                       |             | REGISTRATION                               | WITH SES                                 |            |     |
|                       |             | Registration date                          | 14 / 06 / 2025 18:18                     |            |     |
|                       |             | Registration ID                            | 584a993a-493a-11f0-<br>86a4-00505695dcc7 |            |     |
|                       |             | INFORMA                                    | ATION                                    |            |     |
|                       |             | Payment type                               | Card                                     |            |     |
|                       |             | Payment date                               | 11 / 06 / 2025                           |            |     |
|                       |             | Owner                                      |                                          |            |     |
|                       |             | Payment details                            |                                          |            |     |
|                       |             | Expires                                    |                                          |            |     |
|                       |             | GUES                                       | TS                                       |            |     |
|                       |             | Demo Demo Demo                             | $\checkmark$                             |            |     |
|                       |             | Demo Mujer Demo Mujer                      | $\checkmark$                             |            |     |